# TRENDNET

# Guida di Installazione Rapida

# Table of Content

## Italiano

1. Installazione 2. Configurazione

## Requisiti minimi di sistema

• Browser Web (Mozilla Firefox, Google Chrome o Internet Explorer 9 e versioni successive).

- 2GB DI RAM
- 1G HDD (XAMPP)

### 1. Installazione

- 1. Cliccare due volte sul file di installazione principale del programma di gestione degli AP: Ap\_mgmt\_setup.prj.exe
- 2. Lanciare Xampp Control Panel.
- 3. Avviare i server Apache/MySQL cliccando sul tasto Start sulla destra.

|        |                                                                                                    |                                                                                                    |                                                                                                    | St                                  | ор                                                       |                                     |      | S        | tart |
|--------|----------------------------------------------------------------------------------------------------|----------------------------------------------------------------------------------------------------|----------------------------------------------------------------------------------------------------|-------------------------------------|----------------------------------------------------------|-------------------------------------|------|----------|------|
|        | XAMPP Contro                                                                                                    | ol Panel v3.2.1 [Compile<br>XAMPP Con                                                                                                    | ed: May 7th 2013 ]<br>trol Panel v3                                                                                                    | .2.1                                |                                                          |                                     |      | Config   |      |
| Apache | Service Ma                                                                                                    | odule PID(s)<br>4728<br>1272                                                                                                    | Port(s)<br>443, 8008                                                                                                    | Actions                             | Admin                                                    | Config                              | Logs | Netstat  |      |
| MySQL  |                                                                                                    | ySQL 5556                                                                                                    | 3306                                                                                                    | Stop                                | Admin                                                    | Config                              | Logs | Explorer |      |
|        |                                                                                                    | ercury                                                                                                    |                                                                                                    | Start                               | Admin                                                    | Config                              | Logs | Help     |      |
|        | 5:01:54 PM fit<br>5:01:54 PM fit<br>5:01:54 PM fit<br>5:01:54 PM fit<br>5:01:54 PM fit<br>5:02:13 PM [A<br>5:02:13 PM [A<br>5:02:13 PM [A<br>5:02:14 PM fit<br>5:02:14 PM fit | Incat<br>Iezilla] FileZilla WIL<br>Iezilla] You need to<br>Iezilla] or reconfigur<br>nain] Starting Che<br>nain] Control Pane<br>ypache] Attempting t<br>ypache] Status chan<br>nysql] Status chan | L NOT start withou<br>uninstall/disable/n<br>e FileZilla and the<br>ck-Timer<br>el Ready<br>o start Apache apj<br>ge detected: runnin<br>o start MySQL apj<br>ge detected: runnin | t the configure the<br>control Pane | Admin<br>red ports fre<br>e blocking a<br>I to listen or | e!<br>pplication<br>n a different p | ort  | _ Quit   |      |

4. Aprire la porta predefinita per Apache usando un web browser e navigando su http://127.0.0.1:8008/ap mgmt/ navigieren.

| TRENDnet Login                  |  |  |  |
|---------------------------------|--|--|--|
| Username<br>Password<br>Login » |  |  |  |

5. Inserire Username e Password predefiniti: Benutzername: admin Password: (vuoto)

## 2. Configurazione

- 1. Cliccare sulla linguetta "Device Discovery" in alto.
- 2. Selezionare i dispositivi che si desidera aggiungere ed inserire username e password predefiniti.

Benutzername: admin Passwort: admin

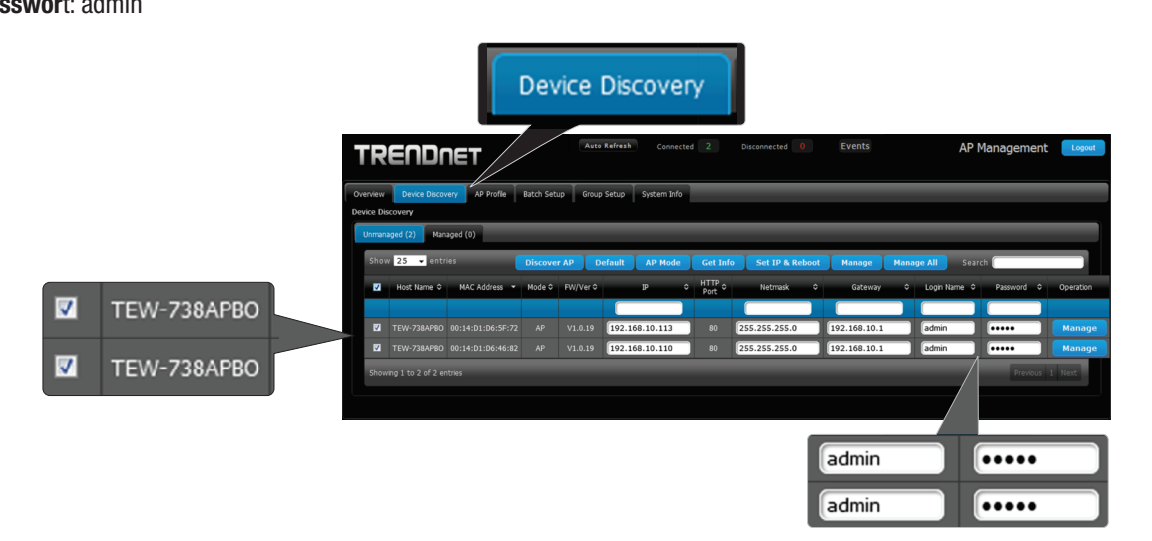

3. Premere "Manage" per gestire gli access point selezionati o cliccare su "Manage" alla destra di ciascun access point.

Nota: Per gestire TUTTI gli access point, cliccare su "Manage All."

|                                                                      |                                             | Manage All                  |                   |
|----------------------------------------------------------------------|---------------------------------------------|-----------------------------|-------------------|
| TRENDNET                                                             | Auto Refresh Connected 2 Disconnected 0     | Events AP Manag             | gement Logout     |
| Overview Device Discovery AP Profile Batch Setup<br>Device Discovery | Group Setup System Info                     |                             |                   |
| Unmanaged (2) Managed (0)<br>Show 25 - entries Discover              | AP Default AP Mode Get Info Set IP & Rebool | Manage Manage All Search    |                   |
| ✓ Host Name ≎ MAC Address ▼ Mode ≎                                   | FW/Ver 0 JP 0 HTTP 0 Netmask 0              | Gateway ≎ Login Name ≎ Pass | word    Operation |
| Z TEW-738AP80 00:14:D1:D6:5F:72 AP                                   | V1.0.19 192.168.10.113 80 255.255.255.0     | 192.168.10.1 admin •••••    | • Manage          |
| TEW-738APBO 00:14:D1:D6:46:82 AP                                     | V1.0.19 192.168.10.110 80 255.255.255.0     | 192.168.10.1 admin ••••     | - Manage Manage   |
| Showing 1 to 2 of 2 entries                                          |                                             |                             | Previous 1 Next   |

4. Cliccare sulla linguetta "Batch Setup" in cima alla pagina. Da qui è possibile gestire i propri access point e personalizzare ogni parametro utile.

| Batch Setup                                                                                                    |                                                                             |
|----------------------------------------------------------------------------------------------------|-----------------------------------------------------------------------------|
| TRENDNET Aver Refrest Connected 2                                                                                                    | Disconnected 0 Events AP Management Logent                                  |
| Overview Dexce Discovery AP Profile Butch Setup Group Setup System Info Batch Setup Hanagement                                                               |                                                                             |
| Available AP Profile List                                                                                                    | LAN Setup  IP. Address: (Auto Increment)                                    |
| Show 10 entries Search                                                                                                    | Netmask:<br>Gateway:                                                        |
| TEW-738AP80         00:14:01:06:46:82         192.168.10:10:80         -           TEW-738AP80         00:14:10:06:5F:72         192.168.10.113:80         - | <ul> <li>DNS Setup</li> <li>Warkes Roais Setup</li> </ul>                   |
| Showing 1 to 2 of 2 entries Previous 1 Next                                                                                                    | VAP Setup                                                                   |
| Agey (AP) Redoot AP                                                                                                    | Firmvare Upgrade va TFTP     Firmvare Upgrade va URL     Setup Time Use NTP |
|                                                                                                    | System Information                                                          |

Weitere Informationen zur Verwaltung Per ulteriori istruzioni sul modo di gestire gli access point usando il gestore degli AP, prego fare rifierimento alla **guida utente**.

#### **Technical Support**

If you have any questions regarding the product installation, please contact our Technical Support. Toll free US/Canada: **1-866-845-3673** Regional phone numbers available at www.trendnet.com/support

#### **Product Warranty Registration** Please take a moment to register your

product online. Go to TRENDnet's website at: http://www.trendnet.com/register

Russian Technical Support: 7 (495) 276-22-90 Телефон технической поддержки: 7 (495) 276-22-90

#### TRENDnet

20675 Manhattan Place, Torrance, CA 90501. USA

Copyright © 2015. All Rights Reserved. TRENDnet.